## **Download DOE & Error Reports**

The Download DOE & Error Reports module is a useful tool in that it allows districts to download the edit and verification reports associated with each file format for a specific survey. This module also allows districts to download DOE generated reports, which aides in reviewing and revising data to ensure the district is receiving full funding. Note: There are three type of edits that the DOE will process data: Reject, Validation/Exception, and Aggregate Exception edits.

## Download DOE & Error Reports

## 1. From the Florida Reports menu, click Download DOE & Error Reports.

| 9  | Discipline            | Combined Student FTE Records (Claims)<br>WDIS Data Verification District Usage<br>WDIS Data Verification Reports |  |  |  |
|----|-----------------------|----------------------------------------------------------------------------------------------------|--|--|--|
| == | Forms                 |                                                                                                    |  |  |  |
|    | Billing               | WDIS Accuracy Reports                                                                                            |  |  |  |
| 9  | Eligibility           | Enrollment Discrepancies                                                                                         |  |  |  |
|    | Employee Self Service | Download DOE & Error Reports                                                                                     |  |  |  |
|    |                       | Extracts                                                                                                    |  |  |  |
| 7  | Florida Reports       | Generate DOE Extracts                                                                                            |  |  |  |
| 1  | SSS                   | Generate Mckay Extracts<br>Generate FES Extracts                                                                 |  |  |  |
|    | Reports               |                                                                                                    |  |  |  |
|    | Reporto               | Generate Survey R                                                                                                |  |  |  |
|    |                       | Generate WDIS Extracts                                                                                           |  |  |  |
|    |                       | Generate Staff Extracts                                                                                          |  |  |  |
|    |                       | FLEID Processes                                                                                                  |  |  |  |

**2.** This navigates to the Download DOE & Error Reports screen where you can begin by selecting the applicable **Survey** from the provided pull-down.

| This page provides access to DOE supplied reports. |                                          |            |  |  |  |
|----------------------------------------------------|------------------------------------------|------------|--|--|--|
|                                                    | Survey:                                  | Survey 3   |  |  |  |
|                                                    | Extract: Student Demographic Information |            |  |  |  |
|                                                    |                                          | List Files |  |  |  |
|                                                    |                                          | List Files |  |  |  |

To download/view non-survey DOE files, select Other from the **Survey** pull-down.

| Survey:  | Other                                                     |  |  |  |
|----------|-----------------------------------------------------------|--|--|--|
| Extract: | 25031 - F25031 Master School Identification File          |  |  |  |
|          | Filter                                                    |  |  |  |
|          | 05107 - F05108 FTE by School, Program and Grade           |  |  |  |
|          | 05108F - F05108F FTE - Frozen 4th Calculation/Cost Report |  |  |  |
|          | 25031 - F25031 Master School Identification File          |  |  |  |
|          | 60021 - F60021 FTE Supplemental HRS Residential ESE329    |  |  |  |
|          | 60533 - F60533 Summary Transported Less than 2 Miles      |  |  |  |
|          | 60544 - Missing Children File                             |  |  |  |
|          | 60703 - F60703 FEFP Titles and Weights                    |  |  |  |
|          | 60859 - F60859 Exceptional Student List                   |  |  |  |
|          | 60871 - F60871 Invalid Student Course Records             |  |  |  |
|          | 60876 - F60876 Individual Student FTE (FTE-1)             |  |  |  |

**3.** Select the **Extract** from the provided pull-down, such as Student Demographic Information. Note: If you selected Other from the Survey pull-down, a different list of extracts will display.

| Survey:  | Survey 3                            |
|----------|-------------------------------------|
| Extract: | Student Demographic Information     |
|          | Filter                              |
|          | Staff Additional Job Assignments    |
|          | Staff Benefits                      |
|          | Staff Demographic Information       |
|          | Staff Experience                    |
|          | Staff Payroll Information           |
|          | Student Course Schedule             |
|          | Student Demographic Information     |
|          | Student Discipline/Resultant Action |
|          | Student Transportation              |
|          | Teacher Course                      |

**4.** Once an Extract has been selected, click the **List Files** button.

| Survey                                   | Survey 3   |  |  |  |
|------------------------------------------|------------|--|--|--|
| Extract: Student Demographic Information |            |  |  |  |
|                                          | List Files |  |  |  |

**5.** Select the applicable **Available Files** to be downloaded, such as O-File, Validation/Exception Report, etc. Note: If you selected Other from the Survey pull-down, a different list of Available Files will display per survey. Note: All files need to be requested from NWRDC.

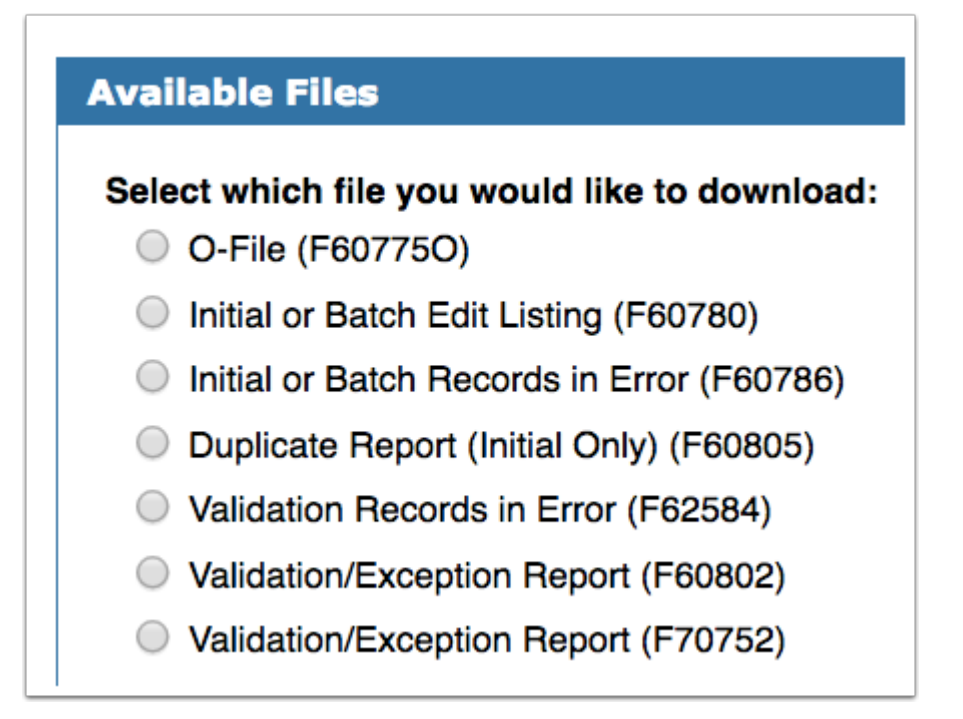

**O-File:** This file is generated by the DOE and contains all the error-free records that were successfully processed by DOE. This will download as a .txt file to your local download folder.

**Initial or Batch Edit Listing:** This report, which is listed per School, shows records containing "Rejects" errors.

| FILE: 60.780<br>COMPILE DATE: 02/13/18<br>COMPILE TIME: 17.26.34                               | FLORIDA DEPARTMENT OF<br>PUBLIC SCHOOLS DATA<br>STUDENT DEMOGRAPHIC BATCH UPDATE EI               | EDUCATION<br>A BASE<br>RRDRS                                                                   | PAGE 3<br>RUN DATE: 04/18/18<br>RUN TIME: 08:17:37               |  |
|------------------------------------------------------------------------------------------------|---------------------------------------------------------------------------------------------------|------------------------------------------------------------------------------------------------|------------------------------------------------------------------|--|
| DISTRICT: YEAR                                                                                 | 1: 17-18 SURVEY: 3 DISTRICT ENRL: IN INC.                                                         | SCHOOL: N999 OUT OF ST                                                                         | ATE/WONPUBLIC SCHOOL                                             |  |
| DIST SCHL YEAR S STUD ID OR NAM<br>IN EN ENRL V (LOCAL ID)/<br>/FLEID Y ALIAS ID GR            | 4E:.LASTAPP.FIRSTMIDDLEBI<br>RES INST NES DELIM DI SCHL GRAD<br>R CTY CHAR 1ST2ND3RD 20NED OPT ET | RTH DT GEN MIG ADOL ELL ONTRY H<br>NEW RACES TRM YR /LANGUAGE<br>H I A B P W /PRI READ NAT PRI | HOME SVY/ T RES LINCH<br>QUAL ARRY R /DATE ENT<br>DATE N US SCHL |  |
| m m N993 1718 3                                                                                |                                                                                                   | 312014 M Z Z ZZ US                                                                             | 10092017 D 3 0                                                   |  |
| FL000006828105 PK                                                                              | 10 Z 0000 0000 0000 00 0000 Z N                                                                   | NNYNN 00000000 EN EN                                                                           | 02022020 02002020                                                |  |
| TOTALS FO                                                                                      | OR SCHOOL NOOD OUT OF STATE/NONPUBLIC SCHOOL                                                      |                                                                                                |                                                                  |  |
| RECORDS ADDED TO DATABASE: 0<br>RECORDS CHARACED ON DATABASE: 0<br>RECORDS CHARACED ATABASE: 0 |                                                                                                   |                                                                                                |                                                                  |  |
| RECOR                                                                                          | IDS REJECTED DUE TO ERRORS:                                                                       | 1                                                                                              |                                                                  |  |
| TOTAL                                                                                          | RECORDS READ                                                                                      | 1                                                                                              |                                                                  |  |
| L                                                                                              |                                                                                                   |                                                                                                |                                                                  |  |

**Initial or Batch Records in Error:** This report displays in .txt file shows records containing "Rejects" errors.

**Validation Records in Error:** This is a .txt file containing any records containing a "Validation" error.

**Validation/Exception Report:** This report, which is listed per School, shows records containing "Validation/Exception" errors.

| FILE: 60.802<br>COMPILE DATE: 07/26/17<br>COMPILE TIME: 16.56.49                  | FLO                                                       | RIDA DEP<br>PUBLIC S<br>STUDENT DEMOGRA                                     | ARTMENT O<br>CHOOLS D<br>PHIC VALIDATION/6                              | DF EDUCATION<br>ATA BASE<br>IXCEPTION REPORT                                                                            | PAGE 2<br>RUN DATE: 05/84/10<br>RUN TIME: 21:37:00 |
|-----------------------------------------------------------------------------------|-----------------------------------------------------------|-----------------------------------------------------------------------------|-------------------------------------------------------------------------|----------------------------------------------------------------------------------------------------|----------------------------------------------------|
| DIST INST:                                                                        | YEAR: 17-18                                               | SURVEY: 3 015                                                               | TRICT ENRL:                                                             | SCHOOL ENRL: 0020                                                                                                    | ALC: NO. 10. 10. 10.                               |
| DI/ YEAR/ S STUD ID OR<br>DE/ SCHE/ V (LOCAL ID)/<br>DZ SCHZ Y ALIAS ID/<br>FLEID | LAST NAME<br>DATES<br>BIRTH /QUAL ARI<br>HOME SVY /US SCH | FIRST NAME-/ .<br>PRI READ/ GEN &<br>R LANGS /ADD /GRA<br>L NAT PRI YR /CHA | . RACES ONTY<br>I A 8 P W /GR<br>0 MIG LNCH/ /CTRY<br>R TRM ELL RES DTM | CELL EOV PR SCHL EX STU F<br>ENV EX DTE DIP TRM WDR EXCEPT D<br>EX CLASS D TYP CODE/ PRI/ S<br>VAECL EX D WDR DTE OTHER | SI<br>MM<br>TU ERNOR CODES                         |
| 1718 3 (303163 )<br>0020 (303163 )<br>0020 FL002004146021                         | 03252201 00200200<br>07242017 00200200                    | 8 020020200 H 8<br>8 EN EN 2 2                                              | NNYNN 86<br>2 8 11<br>2 22 8 US                                         |                                                                                                    | N 69                                               |
| TOTALS FOR SCHOOL 0020                                                            |                                                           |                                                                             | ROWS READ:                                                              | 55 TOTAL RECORDS WITH ERROR                                                                                             | 15: 1                                              |
| VALIDATIONS: +                                                                    | 52 +53 +54<br>e e                                         | 4 +55 +56<br>8 8 8                                                          | *57 *58<br>0 0                                                          | *5A *5B *5C *5D<br>0 0 0 0 0                                                                                            | *5E *5F<br>0 0                                     |
| EXCEPTIONS: +                                                                     | 68 +61 +6<br>8 8 0                                        | 3 =64 =69<br>2 2 0                                                          | =69<br>1                                                                |                                                                                                    |                                                    |

**Validation/Exception Report:** This report, which is listed per School, shows records containing "Aggregate Exception" errors.

| FILE: 70.752 FL 0<br>COMPILE DATE: 07/26/17<br>COMPILE TIME: 16.57.03                | PUBLIC SCH<br>STUDENT DEMOGRAPHIC | TMENT OF ED<br>OOLS DATA<br>CAGGREGATE EXCEPTION | DUCATION<br>DASE<br>REPORT | PACE 2<br>RUN DATE: 05/04/10<br>RUN TIME: 21:44:47 |
|--------------------------------------------------------------------------------------|-----------------------------------|--------------------------------------------------|----------------------------|----------------------------------------------------|
| DISTRICT: TERM: 17-10                                                                | SURVET: 3                         | TOTAL LUNCH                                      | LUNCH LUNCH                |                                                    |
| DIST SCHL SCHOOL NAME                                                                | TYPE                              | STUDENTS STATUS                                  | STATUS 4 STAT OTHR         | ERROR CODES                                        |
| 7801 VIRTUAL INSTRUCTION PRO<br>7006 VIRTUAL INSTRUCTION (CO<br>7023 VIRTUAL ACADEMY | 1. 84<br>R 84<br>84               | 2 2<br>0 0<br>0 0                                |                            | 98<br>98<br>98                                     |
| 9001 DISTRICT OFFICE<br>9000 CD CTR FDR ADULT&COMM.ED                                | 87<br>85                          | 0 0<br>0 0                                       |                            | 98<br>92                                           |
|                                                                                      |                                   |                                                  |                            |                                                    |

6. Select the File Format from the pull-down. The options include Text File and PDF File.

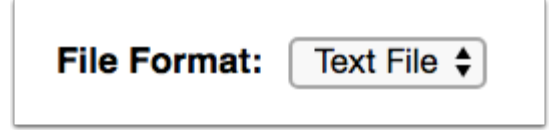

**Text File** can be selected to view data from the perspective of DOE without extracting data to be sent to the state.

PDF File can be selected for a more readable format.

**7.** When all selections have been made, click the **Download File** button to download the selected file and extract.

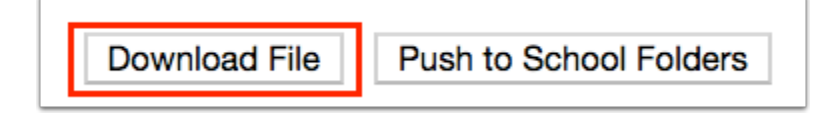

A green check mark displays indicating that the download was successful.

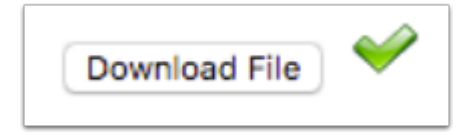

**a.** Navigate to your download folder of your computer to view the extract file.

**8.** You also have the option to **Push to School Folders** by clicking the corresponding button. The selected extract will be sent to each school's School Folder on the Portal page. School staff will only be able to access extracts for schools they have permissions to. See <u>Portal Editor</u> and <u>Portal</u> for more information.

Download File

Push to School Folders